## Sistema de la Base de Datos Unificada del RENCAP

## Manual del Usuario Trabajador

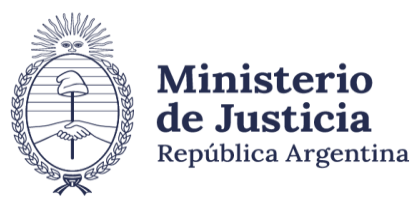

Registro de Empresas y Trabajadores de Control de Admisión y Permanencia

## Índice de Contenidos

| 1. Habilitación Trabajador de Control de Admisión y Permanencia                                     | Pág. 4  |
|----------------------------------------------------------------------------------------------------|---------|
| 1.1 Formulario Solicitud de Inscripción Trabajador CAP. Cuestiones generales                        | Pág. 5  |
| 1.2 Formulario Solicitud de Inscripción Trabajador CAP. Datos Personales                            | Pág. 6  |
| 1.3 Formulario Solicitud de Inscripción Trabajador CAP. Domicilio del Documento                     | Pág. 7  |
| 1.4 Formulario Solicitud de Inscripción Trabajador CAP. Domicilio Constituido                       | Pág. 8  |
| 1.5 Formulario Solicitud de Inscripción Trabajador CAP. Estudios Secundarios                        | Pág. 9  |
| 1.6 Formulario Solicitud de Inscripción Trabajador CAP. Certificado de Antecedentes Penales         | Pág. 10 |
| 1.7 Formulario Solicitud de Inscripción Trabajador CAP. Certificado de Aptitud Física y Psicológica | Pág. 11 |
| 1.8 Formulario Solicitud de Inscripción Trabajador CAP. Certificado Curso Técnico Habilitante       | Pág. 12 |
| 1.9 Formulario Solicitud de Inscripción Trabajador CAP. Incompatibilidades                          | Pág. 13 |
| 1.10 Finalización del Formulario de Solicitud de Inscripción Trabajador CAP                         | Pág. 14 |
| 1.11 Habilitación: Comprobante de Solicitud de Inscripción                                          | Pág. 15 |
| 2. Habilitación Personal de Control de Admisión y Permanencia: En el Registro de la Jurisdicción    | Pág. 16 |
| 3. Carnet Profesional y la Credencial de Identificación Jurisdiccional                              | Pág. 17 |
| 4. Trámite de Alta Jurisdiccional: Darse de alta en una jurisdicción distinta a la que se inscribió |         |
| originalmente.                                                                                      | Pág. 19 |

## Índice de Contenidos (Cont.)

| 5. Trámite para la Modificación de Datos: Cuestiones generales                               | Pág. 22 |
|----------------------------------------------------------------------------------------------|---------|
| 5.1 Trámite para la Modificación de Datos: Domicilio del Documento                           | Pág. 24 |
| 5.2 Trámite para la Modificación de Datos : Domicilio Constituido                            | Pág. 25 |
| 5.3 Trámite para la Modificación de Datos: Certificado del Curso Técnico Habilitante         | Pág. 26 |
| 5.4 Trámite para la Modificación de Datos: Comprobante de Solicitud de Modificación de Datos | Pág. 27 |

## 6. Trámite para la Renovación del Carnet Profesional y/o la Credencial de Identificación Jurisdiccional

Pág. 28

## 1. Habilitación del Trabajador de Control de Admisión y Permanencia (Desde la Página Web del RENCAP)

El trámite lo inicia el Trabajador CAP (Solicitante) desde la Página Web del RENCAP (<u>https://www.argentina.gob.ar/justicia/rencap</u>), en el apartado "**Servicios para empresas y trabajadores de control de admisión y permanencia**", haciendo click en el botón "Trabajador", y luego en la opción "Solicitud de Inscripción de Personal de Control de Admisión y Permanencia"., debiendo completar los datos solicitados en el Formulario Web

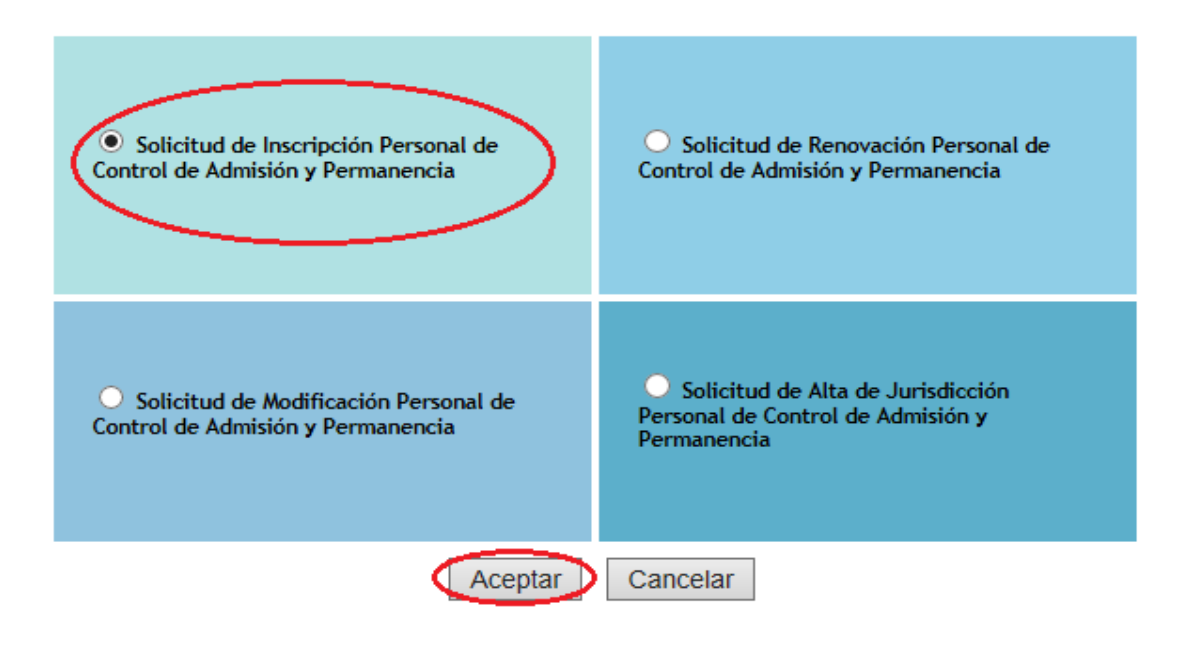

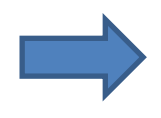

## 1.1.- Formulario de Solicitud de Inscripción Trabajador CAP: Cuestiones generales.

Una vez ingresado al formulario web completarlo con todos los datos del Solicitante:

| Solicitud de Inscripción<br>Jurisdicción: | Personal de Control de Admisión y Permanencia<br>Seleccione una Jurisdicción | Desplegar la barra<br>y seleccionar la<br>provincia en la<br>que se presentará<br>el trámite |
|-------------------------------------------|------------------------------------------------------------------------------|----------------------------------------------------------------------------------------------|
|-------------------------------------------|------------------------------------------------------------------------------|----------------------------------------------------------------------------------------------|

#### TENER EN CUENTA QUE:

- \* La información vertida en el formulario tendrá el carácter de declaración jurada al momento de la presentación ante la jurisdicción correspondiente.
- Cada jurisdicción podrá requerir documentación adicional. Consultar en la jurisdicción correspondiente (<u>https://www.argentina.gob.ar/justicia/rencap/jurisdicciones</u>).

### 1.2.- Formulario Solicitud de Inscripción Trabajador CAP: Datos Personales.

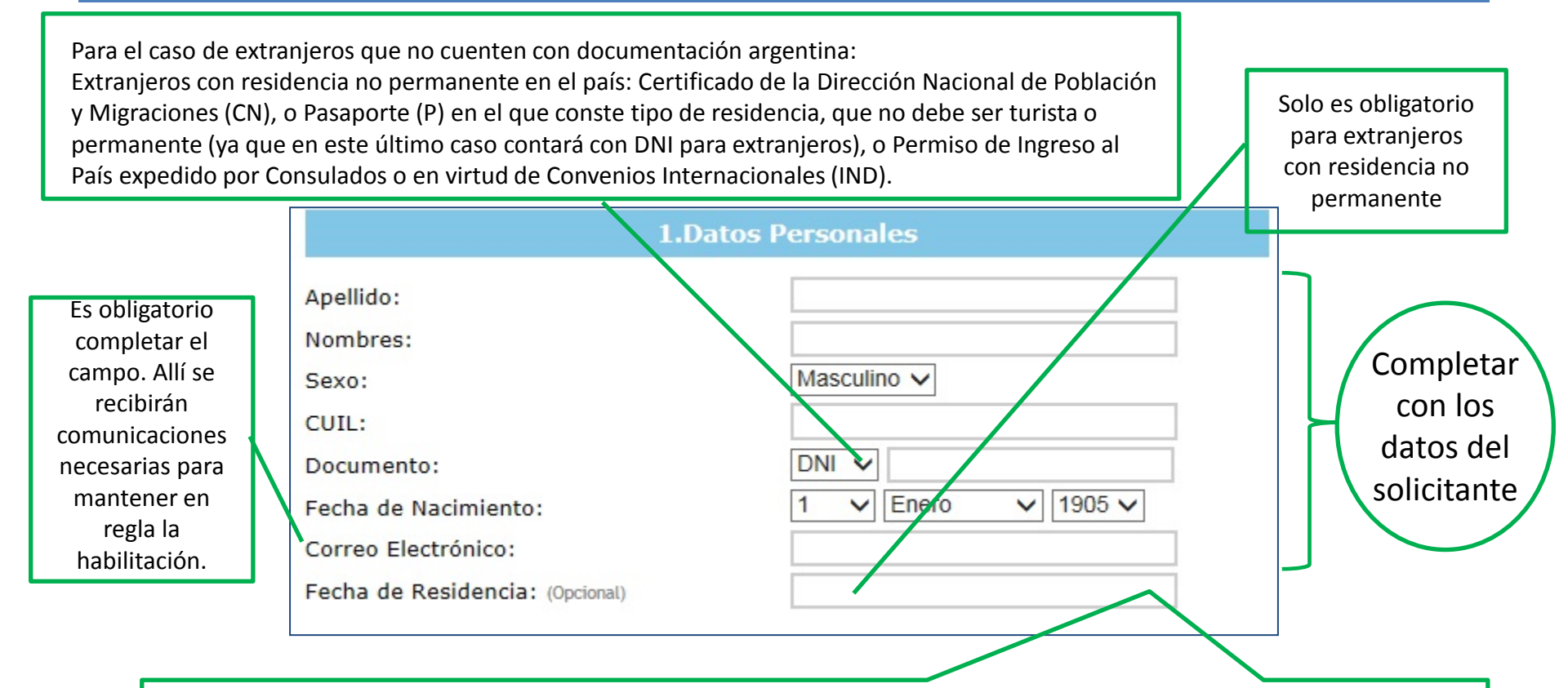

Este campo solamente deberá ser completado en caso de que el solicitante sea extranjero con residencia no permanente, recordar que se requiere poseer DOS (2) años de residencia efectiva en el país.

### 1.3.- Formulario Solicitud de Inscripción Trabajador CAP: Domicilio del Documento

• Completar con los datos del Documento: Puede tratarse de un Domicilio que se encuentre fuera de la Jurisdicción donde se inicia el trámite.

| 2.Domicilio del Documento |                          |  |
|---------------------------|--------------------------|--|
| Domicilio:                |                          |  |
| Provincia:                | Seleccione una Provincia |  |
| Localidad:                | ×                        |  |
| CP:                       |                          |  |
| Teléfono:                 |                          |  |
| Celular: (Opcional)       |                          |  |

### 1.4.- Formulario Solicitud de Inscripción Trabajador CAP: Domicilio Constituido

• El Solicitante deberá consignar un domicilio constituido, que debe estar ubicado dentro de la jurisdicción en la que se inicia el trámite, dado que es donde se recibirán todas las notificaciones (puede ser el de la Empresa, Establecimiento y/o Evento para el que trabajará).

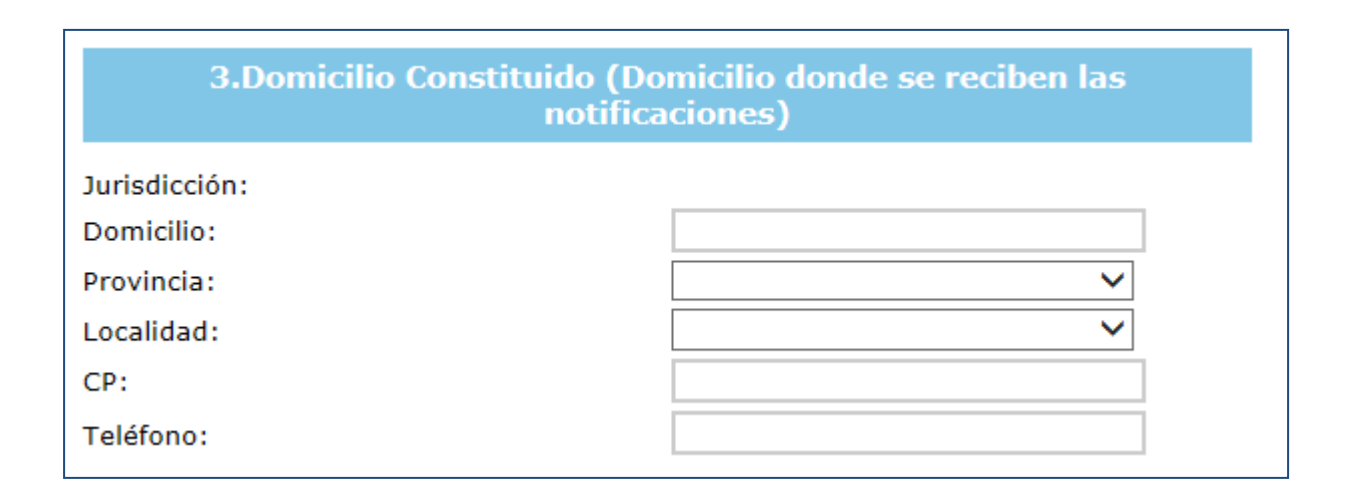

### 1.5.- Formulario Solicitud de Inscripción Trabajador CAP. Documentación: Estudios Secundarios

• El Solicitante deberá consignar los datos que consten en el certificado legalizado otorgado por un establecimiento público o privado incorporado a la enseñanza oficial

| <b>4.</b> D                    | ocumentación             |   |                                       |
|--------------------------------|--------------------------|---|---------------------------------------|
| Estudios Secundarios Completos |                          |   | RECUERDE que los<br>datos consignados |
| Establecimiento:               |                          |   | deberán                               |
| Provincia:                     | Seleccione una Provincia | ~ | mediante la                           |
| Título Obtenido:               |                          |   | presentación en el                    |
| Fecha de Título Obtenido:      |                          |   | Registro de la                        |
|                                |                          |   | Jurisdicción del                      |
|                                |                          |   | certificado                           |
|                                |                          |   | legalizado en                         |

original y fotocopia

# 1.6.- Formulario Solicitud de Inscripción TrabajadorCAP. Documentación: Certificado de Antecedentes Penales

| 4.Do                                   | cumentación          |                       |         |
|----------------------------------------|----------------------|-----------------------|---------|
| Certificado de Antecedentes Penales er | mitido por el Regist | tro Nacional de Reino | idencia |
| Nro. de Certificado:                   |                      |                       |         |
| Fecha Expedición:                      |                      |                       |         |
| Observaciones: (Opcional)              |                      |                       | 0       |
|                                        |                      |                       |         |
|                                        |                      |                       |         |
|                                        |                      |                       |         |
| PORTANTE: El certificado no debe       | ]                    |                       |         |
| ner una antigüedad mayor a SESENTA     |                      |                       |         |
| )) días desde la fecha de su           |                      |                       |         |

El certificado deberá presentarse en el Registro de la Jurisdicción al momento de continuar con el trámite. Se trata del certificado expedido por la Dirección Nacional del Registro Nacional del Reincidencia del Ministerio de Justicia y Derechos Humanos de la Nación (el cual puede obtenerse iniciando el trámite aquí http://www.dnrec.jus.gov. ar/Default.aspx

# 1.7.- Formulario Solicitud de Inscripción TrabajadorCAP. Documentación: Certificados de Aptitud Física yPsicológica.

| 4.Docum                                                                                                    | entación                 |   | Algunas jurisdicciones pueden requerirlo                                                                                                    |
|----------------------------------------------------------------------------------------------------|--------------------------|---|----------------------------------------------------------------------------------------------------|
| Certificado de Aptitud Física (Opcional)                                                                           |                          |   | como obligatorio (para corroborarlo<br>comuníquese con la Jurisdicción                                                                                                    |
| ¿Autoridad que emitió el certificado es<br>Público o Privado?<br>Establecimiento:                                  | Publico                  | ~ | correspondiente. Encontrará la Nómina<br>de jurisdicciones y los datos de contacto<br>en la página web del RENCAP<br>( <u>https://www.argentina.gob.ar/justicia/re</u><br><u>ncap/jurisdicciones</u> ) |
| Provincia:<br>Matrícula Prof. Certificó Apt. Física:<br>Apellido y Nombre:<br>Fecha de Certificado de Apt. Física: | Seleccione una Provincia |   | Puede no coincidir con la<br>provincia en la que se está<br>iniciando el trámite                                                                                                    |
| Certificado de Aptitud Psicológica                                                                                 |                          |   | Es obligatorio, deberá ser otorgado<br>por la institución que la autoridad<br>de aplicación de cada jurisdicción<br>determine. Tal certificado deberá                                                  |
| ¿Autoridad que emitió el certificado es<br>Público o Privado?<br>Establecimiento:                                  | Publico                  | ~ | cumplir con determinados<br>requisitos (para constatarlos<br>comunicarse con la jurisdicción<br>correspondiente. Encontrará la                                                                         |
| Provincia:                                                                                                    | Seleccione una Provincia | ~ | Nómina de jurisdicciones y los                                                                                                    |
| Matrícula Prof. Certificó Apt. Psicológica:                                                                        |                          |   | datos de contacto en la página<br>web del RENCAP                                                                                                    |
| Apellido y Nombre:                                                                                                 |                          |   | (https://www.argentina.gob.ar/just                                                                                                    |
| Fecha de Certificado de Apt. Psicológica:                                                                          |                          |   | icia/rencap/jurisdicciones)                                                                                                    |

## 1.8.- Formulario Solicitud de Inscripción Trabajador CAP. Documentación: Certificado Técnico Habilitante

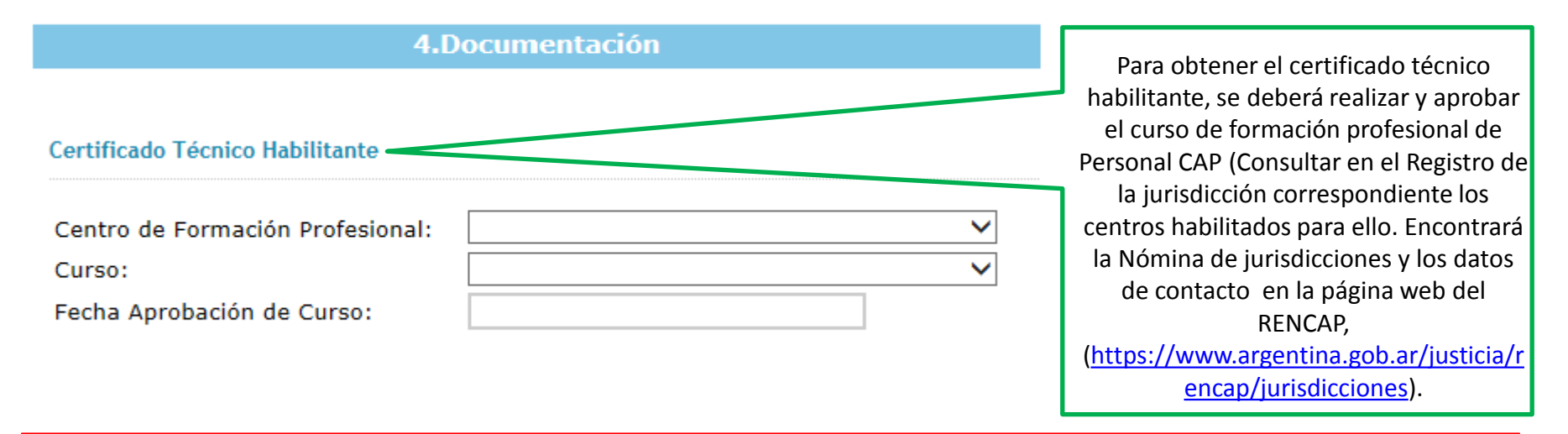

#### **IMPORTANTE**:

• Las distintas jurisdicciones pueden requerir **otra documentación además de la solicitada aquí**. Para corroborarlo comuníquese con la Jurisdicción correspondiente (Encontrará la Nómina de jurisdicciones y los datos de contacto en la página web del RENCAP, (<u>https://www.argentina.gob.ar/justicia/rencap/jurisdicciones</u>).

Tanto el **certificado de antecedentes penales y reincidencia como el certificado de aptitud psicológica** deberán presentarse ante el registro con periodicidad anual (Ver en este mismo Manual del Usuario "Trámite de Renovación del Carnet Profesional y la Credencial de Identificación Jurisdiccional").

#### 1.9.- Formulario Solicitud de Inscripción Trabajador CAP: Incompatibilidades

#### 5.Incompatibilidades

a. ¿Ha sido condenado por delitos de lesa Humanidad?

⊖Si ⊙No

b. ¿Se encuentra en situación de revista como personal en actividad de Fuerzas Armadas, de Seguridad, Policiales, del Servicio Penitenciario u organismos de inteligencia?

🔾 Si 🖲 No

c. ¿Ha sido condenado por delitos cometidos en el desempeño de la actividad regulada por esta ley, o condenados con penas privativas de la libertad que superen los tres (3) años, en el país o en el extranjero?

🔾 Si 🖲 No

d. ¿Está inhabilitado por infracciones a la ley 26.370, en los términos del artículo 23?

🔾 Si 🖲 No

e. ¿Ha sido exonerado de alguna de las instituciones enumeradas en el punto b.?

Se trata de los *IMPEDIMENTOS* para desempeñarse como Trabajador de Control de Admisión y Permanencia, establecidos en el art. 8 de la Ley Nacional Nº 26.370 de Espectáculos Públicos y su Decreto Reglamentario (Nº 1824/09) .Para ver la normativa nacional que rige la materia consultar la página web del RENCAP, en el apartado "Normativa"

(<u>https://www.argentina.gob.ar/justicia</u> /rencap/normativa)

En el supuesto que el solicitante haya revistado en las Fuerzas Armadas, de Seguridad, Policiales, del Servicio Penitenciario u Organismos de Inteligencia, deberá acompañar en original y fotocopia el certificado de baja otorgado por la Fuerza correspondiente.

🔾 Si 🖲 No

## 1.10.- Finalización del Formulario de Solicitud de Inscripción Trabajador CAP

#### **IMPORTANTE:**

\* La información vertida en el formulario tendrá el carácter de declaración jurada al momento de la presentación ante la jurisdicción correspondiente.

\*Cada jurisdicción podrá requerir documentación adicional. Consultar en la jurisdicción correspondiente. Encontrará la Nómina de jurisdicciones y los datos de contacto en la página web del RENCAP, (<u>https://www.argentina.gob.ar/justicia/rencap/jurisdicciones</u>).

A continuación la página web requiere lo siguiente:

| <b>0 5 1 1</b>  | Escriba el texto de la Imagen de la Izquierda: |
|-----------------|------------------------------------------------|
| Recargar Imagen | Aceptar y Enviar Formulario                    |

En caso de que haya algún error en el llenado del formulario, la página web se lo indicará en el extremo inferior derecho de la misma. Luego de haber corregido el error, deberá recargar el texto de la imagen a la izquierda (haciendo click en la tecla correspondiente) y cargar nuevamente el texto de la imagen.

# 1.11.- Habilitación del Trabajador de Control de Admisión y Permanencia: Comprobante de Solicitud de Inscripción

#### RENCAP 🤕 Registro de Empresas y Trabajadores de Control de Admisión y Permanencia JURISDICCION: CABA FECHA: 04/06/2013 05:34:32 p.m. SOLICITUD: Inscripción Nro. de Trámite Transitorio: CABA20130604T000000769 Dirijase a: Ciudad Autonoma de Buenos Aires Dirección: Av. Regimiento de los Patricios Localidad: Barrio La Gloria Provincia: Ciuda Autónoma de Buenos Aires Cod. Postal: C1265AER Tel: 43238916 Mail: seguridadprivada@buenosaires.gob.ar Presentar en la Jurisdicción la siguiente documentación en original y fotocopia, Documento que acredite identidad, si corresponde acreditación de residencia, Certificado de Aptitud Física (optativo), Certificado de Aptitud Psicológica, Certificado de Antecedentes Penales emitido por la Dirección Nacional de Reincidencia. Título, Secundario, Certificado de Cursos Habilitantes, antes de los 30 días hábiles Cada jurisdicción puede requerir documentación adicional, consultar en la página www.jus.gov.ar/rencap y/o en el registro jurisdiccional correspondiente.

Imprimir

Deberá imprimir el comprobante de inscripción que aparece en su pantalla y dirigirse al Registro de la Jurisdicción correspondiente (la dirección figura en el comprobante), con toda la documentación requerida en el mismo en original y fotocopia. En caso de dudas, puede comunicarse a los teléfonos y/o dirección de mail que figuran en el mismo.

El plazo para presentarse en el Registro de la Jurisdicción es de 30 días hábiles desde que inició el trámite por la web del RENCAP. En caso de expirar el mismo, deberá volver a iniciar el trámite mediante la página web del RENCAP

(<u>https://www.argentina.gob.ar/justicia</u> /rencap)

 En caso de pérdida del comprobante de inscripción impreso, puede concurrir igualmente al Registro Jurisdiccional con su número de CUIT/CUIL y continuar el trámite, pero siempre dentro del plazo.

### 2.- Habilitación del Trabajador de Control de Admisión y Permanencia: En el Registro de la Jurisdicción.

Al finalizar el trámite de inscripción se le entregará el comprobante de Inscripción Provisorio, cuya validez es de 30 días corridos, indicándose en el mismo la fecha en la que podrá concurrir nuevamente al Registro para retirar el Carnet Profesional y la Credencial de Identificación Jurisdiccional.

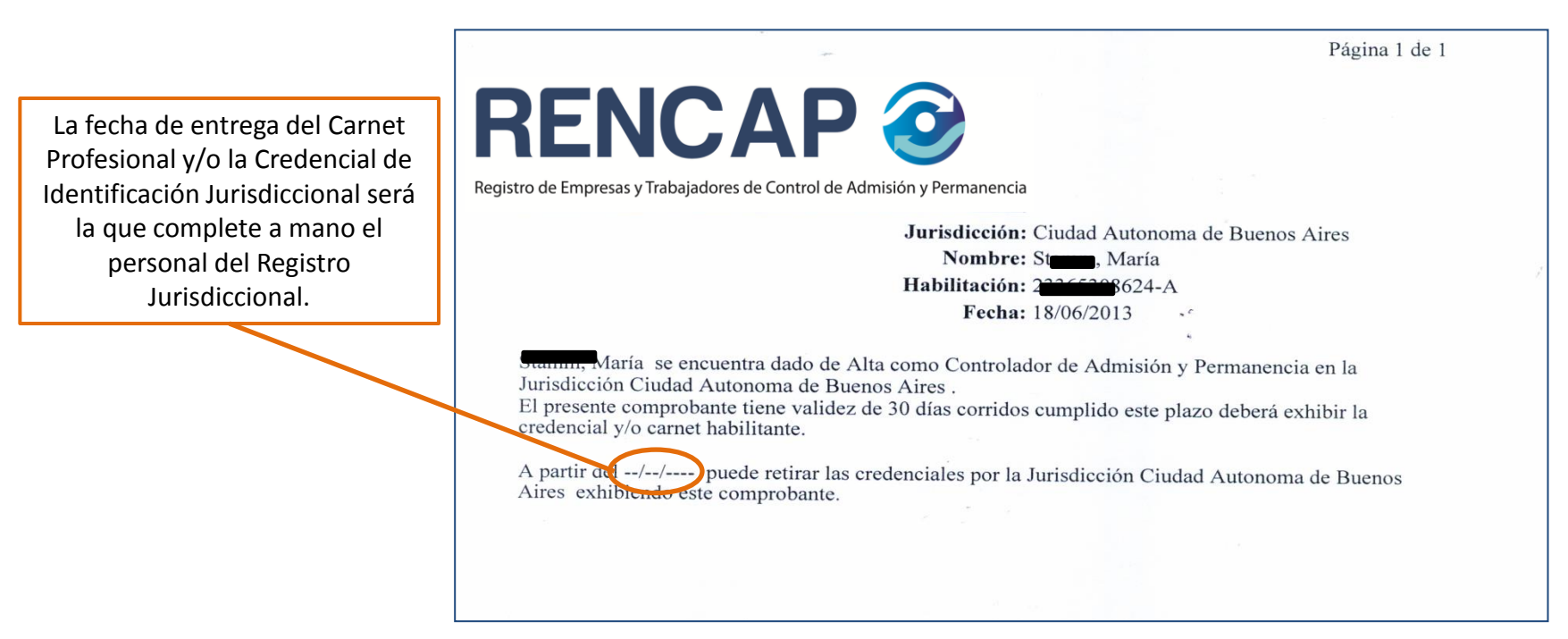

# 3. Carnet Profesional y la Credencial de Identificación Jurisdiccional

- El CARNET PROFESIONAL acredita que el Controlador de Admisión y Permanencia está habilitado, habiendo aportado sus datos y presentado la documentación correspondiente ante una jurisdicción adherida a ley 26.370. Cada controlador CAP habilitado posee un Carnet Profesional. Durante la jornada laboral los Trabajadores CAP habilitados deberán llevarlo consigo, estando obligados a exhibirlo cada vez que sea requerido por la autoridad pública.
- La CREDENCIAL DE IDENTIFICACIÓN JURISDICCIONAL acredita la registración del controlador para ejercer su función en una determinada jurisdicción adherida en la que se ha dado de alta. Cada Controlador CAP posee una Credencial por cada jurisdicción en la que se encuentre dado de alta para prestar servicios, certificando que se encuentra habilitado para desarrollar tareas de control de admisión y permanencia en la o las jurisdicciones en las cuales realizó el trámite de alta jurisdiccional. Los Trabajadores CAP habilitados deberán desarrollar tareas exhibiendo permanentemente y en forma visible sin que pueda quedar oculta, la CREDENCIAL DE IDENTIFICACIÓN JURISDICCIONAL. La misma se colocará a la altura del pecho sobre el lado izquierdo (Tal obligación es establecida por el artículo 22 de la Ley Nro. 26.370 de Espectáculos Públicos).

#### **IMPORTANTE:**

- Tanto el CARNET PROFESIONAL como la CREDENCIAL DE IDENTIFICACION JURISDICCIONAL <u>deben renovarse anualmente</u>, a los efectos de actualizar los certificados requeridos para desempeñarse como Controlador de Admisión y Permanencia. Por tanto, dos meses antes de la fecha de vencimiento que figura en los mismos debe iniciar el trámite de RENOVACIÓN (ver pág. 28 de este Manual).
- De acuerdo al plazo de gracia establecido en la normativa vigente en cada jurisdicción Ud. podrá habilitarse sin realizar el curso, pero deberá tener en cuenta que al momento de renovar el Carnet Profesional y/o la Credencial de Identificación Jurisdiccional si el plazo de gracia también ha vencido, entonces deberá realizar y aprobar el curso para poder efectuar la RENOVACIÓN. Si tiene dudas al respecto comunicarse con la Jurisdicción correspondiente. (Para visualizar los datos de contacto de las Jurisdicciones Adheridas, ver el apartado "Jurisdicciones" en la página web del RENCAP (https://www.argentina.gob.ar/justicia/rencap/jurisdicciones)
- Al habilitarse por primera vez queda automáticamente dado de alta en la jurisdicción en la que se habilitó. Si Ud. requiere desarrollar tareas de control de admisión y permanencia en otra jurisdicción distinta a la que se habilitó, deberá darse de alta en esa otra jurisdicción (Para iniciar el trámite de Alta Jurisdiccional ir a la página web del RENCAP (<a href="https://www.argentina.gob.ar/justicia/rencap">https://www.argentina.gob.ar/justicia/rencap</a>), apretar el botón "Trabajadores", hacer click en "Solicitud de Alta de Jurisdicción Personal de Control de Admisión y Permanencia" y luego click en el botón "Aceptar". Ver página 19 del presente Manual.

# 3. Carnet Profesional y la Credencial de Identificación Jurisdiccional (Cont.)

¿Qué pasa si extravío o me roban el Carnet Profesional y/o la Credencial de Identificación Jurisdiccional?

- Deberá hacer la denuncia en sede policial
- Deberá concurrir al Registro de la Jurisdicción correspondiente con original y fotocopia de la denuncia para realizar el trámite de re-emisión.
- En caso de que se trate la Credencial de Identificación Jurisdiccional, deberá concurrir a la Jurisdicción que la emitió, mientras que si se trata del Carnet Profesional, podrá concurrir a cualquier jurisdicción adherida

## 4. Trámite de Alta Jurisdiccional: Darse de alta en una jurisdicción distinta a la que se inscribió originalmente.

 El inicio del trámite de Alta Jurisdiccional se realiza ingresando al sitio web del RENCAP (<u>https://www.argentina.gob.ar/justicia/rencap</u>, en el apartado "Servicios para empresas y trabajadores de control de admisión y permanencia", haciendo click en el botón "Trabajadores", y luego en la siguiente opción:

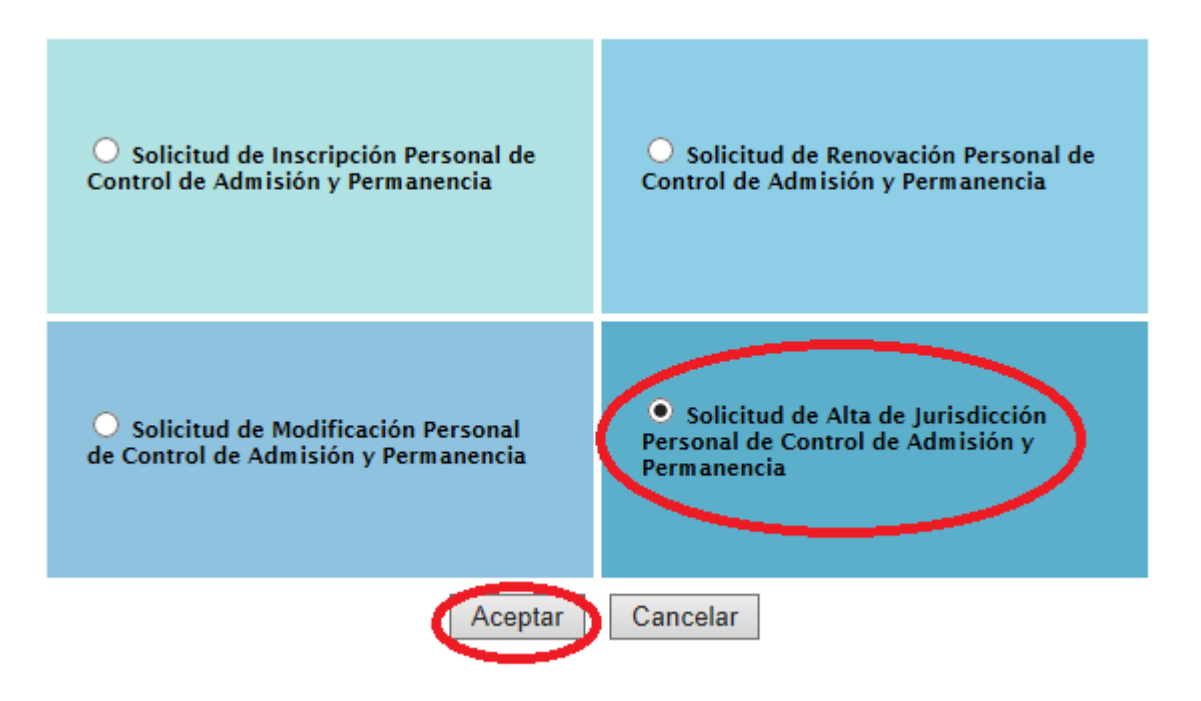

#### 4. Trámite de Alta Jurisdiccional: Darse de alta en una jurisdicción distinta a la que se inscribió originalmente (Cont.)

A) Se abrirá el siguiente formulario:

Solicitud de Alta de Jurisdicción Personal de Control de Admisión y Permanencia

| Jurisdicción:                 | Seleccione una Jurisdicción |
|-------------------------------|-----------------------------|
| Nro. de Habilitación (Clave): | A V                         |
| Documento:                    |                             |

Desplegar la barra y seleccionar la provincia en la que desea darse de alta (donde deberá presentar el trámite)

| 1.Domicilio Constituido (D                                                  | omicilio donde se reciben las notificaciones)  |                                                                                                    |
|-----------------------------------------------------------------------------|------------------------------------------------|----------------------------------------------------------------------------------------------------|
| Jurisdicción:<br>Domicilio:<br>Provincia:<br>Localidad:<br>CP:<br>Teléfono: | Seleccione una Provincia                       | Consignar un domicilio<br>ubicado dentro de la<br>jurisdicción en la que se<br>desea iniciar el trámite de<br>alta.<br>El domicilio constituido es<br>donde recibirá todas las |
| V D F D K Ø<br>Recargar Imagen                                              | Escriba el texto de la Imagen de la Izquierda: | notificaciones, puede ser<br>el del asiento de la<br>Empresa, Establecimiento<br>y/o Evento para el que<br>trabajará.                                                          |
|                                                                             | Aceptar y Enviar Formulario                    | 2                                                                                                    |

# 4. Trámite de Alta Jurisdiccional: Darse de alta en una jurisdicción distinta a la que se inscribió originalmente (Cont.)

B) Imprimir el formulario de solicitud de alta y dirigirse a la dirección indicada en él dentro de los 30 días hábiles para finalizar el trámite.

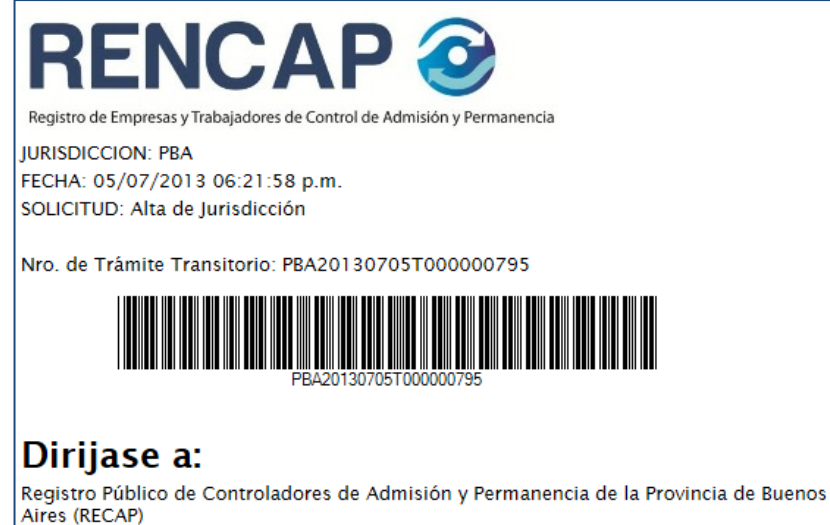

Dirección:Calle 1 nº630 PB Localidad: Henderson Provincia: Buenos Aires Cod. Postal: 1900 Tel: 02214275081 Mail: registrorecap@gmail.com

El presentante declara conocer y aceptar que todas las notificaciones practicadas en el domicilio constituido serán válidas y vinculantes, independientemente de que no se encuentre al momento de realizarse las mismas, o que sean recibidas por terceros. Cada jurisdicción puede requerir documentación adicional, consultar en la página www.jus.gov.ar/rencap y/o en el registro jurisdiccional correspondiente.

Imprimir

- Deberá imprimir el comprobante de Solicitud de Alta Jurisdiccional que aparece en su pantalla y dirigirse al Registro de la Jurisdicción correspondiente (la dirección figura en el comprobante). En caso de dudas respecto de la documentación requerida, puede comunicarse a los teléfonos y/o dirección de mail que figuran en dicha papeleta.
- El plazo para presentarse la Jurisdicción es de 30 días hábiles desde que inició el trámite por la web del RENCAP. En caso de expirar el mismo, deberá volver a iniciar el trámite mediante la página web del RENCAP (https://www.argentina.gob.ar/justicia /rencap).
- En caso de pérdida del comprobante de inscripción, puede concurrir igualmente al Registro Jurisdiccional con su número de CUIT/CUIL y continuar el trámite, pero siempre dentro del plazo.

## 5. Trámite para la Modificación de Datos: Cuestiones generales.

La Modificación de Datos es el trámite que debe realizarse si existen cambios en los siguientes datos declarados al habilitarse y/o darse de alta en una jurisdicción:

- Domicilio del documento: En caso de que haya cambiado tal anotación en el documento que acredita identidad utilizado para la inscripción y/o el alta jurisdiccional.
- Domicilio constituido: Es donde se reciben las notificaciones relativas a la inscripción y/o alta jurisdiccional. Si Ud. está dado de alta en más de una jurisdicción, tiene tantos domicilios constituidos como jurisdicciones en las que esté dado de alta.
- Documentación relacionada con el Curso Técnico habilitante (en caso de que haya realizado y aprobado un nuevo curso, por lo que cambia su categoría A, B o C), debiendo informar tal circunstancia al Registro, ya que debe figurar ello en el Carnet Profesional y la Credencial de Identificación Jurisdiccional.

Para iniciar el trámite de Modificación ingresar al sitio web del RENCAP (<u>https://www.argentina.gob.ar/justicia/rencap</u>), apartado **"Solicitud de Inscripción de Personal de Control de Admisión y Permanencia"** y clickear el botón "Trabajadores", se abrirá la siguiente pantalla. Deberá marcar la opción "Solicitud de Modificación Personal de Control de Admisión y Permanencia" y luego el botón "Aceptar":

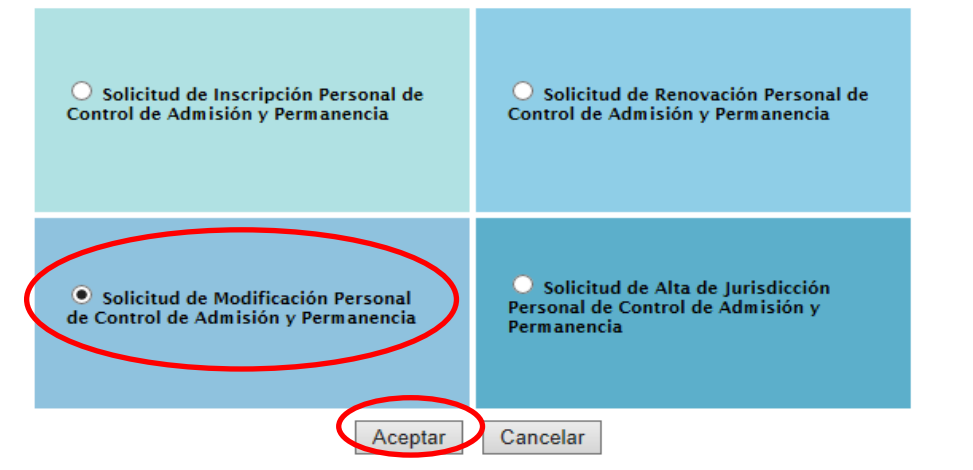

## 5. Trámite para la Modificación de Datos: Cuestiones generales (Cont.)

#### Aparecerá la siguiente pantalla:

La <u>Jurisdicción</u> a seleccionar es aquella donde Ud. deberá concurrir para continuar el trámite luego de realizada la solicitud vía web

#### TENER EN CUENTA: PUEDE MODIFICAR CORREO ELECTRONICO

La <u>Modificación del Domicilio del Documento</u> puede solicitarla en cualquier jurisdicción adherida, incluso en una en la que no se encuentre dado de alta (Para ver el listado de jurisdicciones consultar la Nómina de Jurisdicciones en la página web del RENCAP (https://www.argentina.gob.ar/justicia/rencap/jurisdiccio

#### nes).

La <u>Modificación de la Documentación relativa a</u> <u>Certificados del Curso Técnico Habilitante</u> (que se debe efectuar en caso de que haya realizado y aprobado un nuevo curso, dado que cambia su categoría A, B o C) debe solicitarla en todas las jurisdicciones en las que esté inscripto y/o dado de alta, ya que el cambio de categoría debe figurar tanto en el Carnet Profesional como en la Credencial de Identificación Jurisdiccional.

La <u>Modificación del Domicilio Constituido</u>, se solicita en la o las jurisdicciones en donde se encuentre dado de alta (ya que en donde se encuentre dado de alta tendrá fijado a través de la inscripción un domicilio constituido).

#### Solicitud de Modificación Personal de Control de Admisión y Permanencia

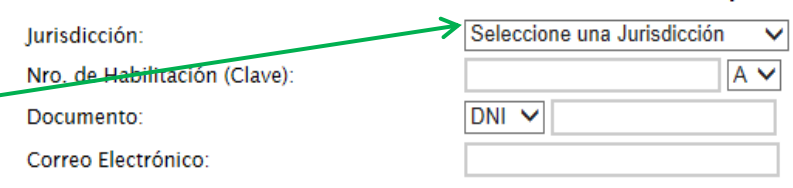

Datos a Modificar (si desea modificar algún ítem, seleccione y complete la información)

#### 1. DOMICILIO DEL DOCUMENTO

2. DOMICILIO CONSTITUIDO (Domicilio donde se reciben las notificaciones)

**3. DOCUMENTACION (Certificado Técnico Habilitante: centro de Capacitación y Nombre del Curso)** 

Escriba el texto de la Imagen de la Izquierda:

Por lo tanto, si las tres modificaciones de Datos se refieren a la misma jurisdicción puede realizarlas en una única solicitud.

## 5.1.- Trámite para la Modificación de Datos: Domicilio del Documento.

• Aparecerá la siguiente pantalla:

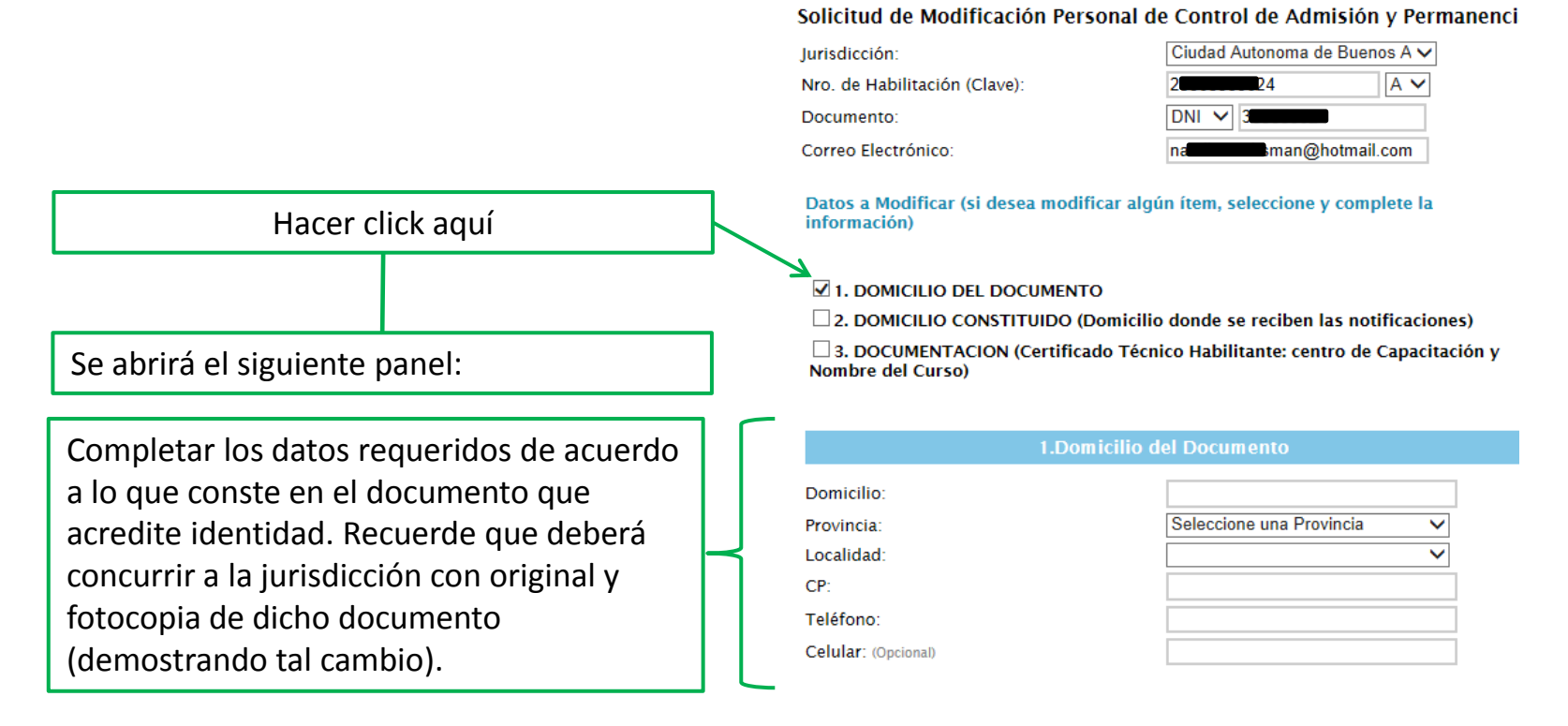

#### Escriba el texto de la Imagen de la Izquierda:

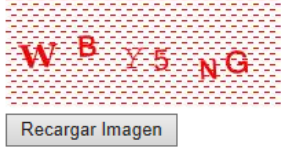

Aceptar y Enviar Formulario

## 5.2.- Trámite para la Modificación de Datos . Domicilio Constituido.

| Anarocará la ciguiante nontelle:           | Solicitud de Modificación Perso                      | nal de Control de Admisión y Permanen           |
|--------------------------------------------|------------------------------------------------------|-------------------------------------------------|
| • Aparecera la siguiente pantalla:         | Jurisdicción:                                        | Ciudad Autonoma de Buenos A 🗸                   |
|                                            | Nro. de Habilitación (Clave):                        | A 🗸                                             |
|                                            | Documento:                                           |                                                 |
|                                            | Correo Electrónico:                                  |                                                 |
|                                            | Datos a Modificar (si desea modifica<br>información) | ar algún ítem, seleccione y complete la         |
| Hacer click aquí                           | 1. DOMICILIO DEL DOCUMENTO                           |                                                 |
|                                            | Z 2. DOMICILIO CONSTITUIDO (Do                       | micilio donde se reciben las notificaciones)    |
|                                            | 3. DOCUMENTACION (Certificado                        | o Técnico Habilitante: centro de Capacitación y |
| Se abrirá el siguiente panel:              | Nombre dei Curso)                                    |                                                 |
|                                            | 2.Domicilio Constituido (Dom                         | icilio donde se reciben las notificaciones)     |
| Completar los datos requeridos: esto es la | Jurisdicción:                                        | Ciudad Autonoma de Buenos Aires                 |
| dirección dentre de la juricidicción en la | Domicilio:                                           |                                                 |
|                                            | Provincia:                                           | Ciudad Autónoma de Buenos Airı 🗸                |
| cual quiere recibir las notificaciones.    | Localidad:                                           | Ciudad de Buenos Aires 🗸 🗸                      |
|                                            | CP:                                                  |                                                 |
|                                            | Teléfono:                                            |                                                 |
|                                            |                                                      |                                                 |
| Ĺ                                          |                                                      |                                                 |
|                                            | E                                                    | scriba el texto de la Imagen de la Izquierda:   |
|                                            |                                                      |                                                 |
|                                            |                                                      |                                                 |
|                                            |                                                      |                                                 |
|                                            | Recargar Imagen                                      |                                                 |

## 5.3.- Trámite para la Modificación de Datos: Certificado del Curso Técnico Habilitante.

Solicitud de Modificación Personal de Control de Admisión y Permanencia

| Aparecerá la siguiente pantalla:                                                                                                    | Jurisdicción:       Ciudad Autonoma de Buenos A v         Nro. de Habilitación (Clave):       A v         Documento:       DNI v         Correo Electrónico:       Datos a Modificar (si desea modificar algún ítem, seleccione y complete la información)                                                                                                    |
|----------------------------------------------------------------------------------------------------|----------------------------------------------------------------------------------------------------|
| Hacer click aquí                                                                                                    | <ul> <li>1. DOMICILIO DEL DOCUMENTO</li> <li>2. DOMICILIO CONSTITUIDO (Domicilio donde se reciben las notificaciones)</li> <li>3. DOCUMENTACION (Certificado Técnico Habilitante: centro de Capacitación y Nombre del Curso)</li> </ul>                                                                                                    |
| Se abrirá el siguiente panel:                                                                                                    | 3.Documentación                                                                                                    |
| <ul> <li>Completar los datos requeridos: De acuerdo a lo que conste en el Certificado obtenido tras cursar y aprobar el Curso Técnico Habilitante del que se trate.</li> <li><u>TENER EN CUENTA</u>: Los certificados de curso técnico habilitante son válidos en todas las jurisdicciones, es decir que el curso puede haber sido cursado y aprobado en otra jurisdicción adherida distinta a la que se está solicitando la modificación.</li> </ul> | Certificado Técnico Habilitante         Se ha vencido el plazo para presentar la documentación que acredita que realizó el cur técnico habilitante de Personal CAP, Ud. esta obligado, para poder inscribirse en esta Jurisdicción, a acreditar la realización del curso técnico habilitante de Personal CAP.         Centro de Formación Profesional: <ul> <li>Curso:</li> <li>Certo:</li> <li>Recargar Imagen</li> </ul> Aceptar y Enviar Formulario |

## 5.4.- Trámite para la Modificación de Datos: Comprobante de Solicitud de Modificación de Datos.

#### Aparecerá la siguiente pantalla:

- Deberá imprimir el comprobante de Solicitud de Modificación de datos que aparece en su pantalla y dirigirse al Registro de la Jurisdicción correspondiente con dicha impresión (la dirección figura en el comprobante). Recuerde concurrir al Registro Jurisdiccional con toda la documentación requerida en el comprobante en original y fotocopia. En caso de dudas, puede comunicarse a los teléfonos y/o dirección de mail que figuran en el mismo.
- El plazo para presentarse la Jurisdicción es de 30 días hábiles desde que inició el trámite por la web del RENCAP. En caso de expirar el mismo, deberá volver a iniciar el trámite mediante la página web del RENCAP

(<u>https://www.argentina.gob.ar/justicia/ren</u> <u>cap</u>)

 En caso de pérdida del comprobante de inscripción, puede concurrir igualmente al Registro Jurisdiccional con su número de CUIT/CUIL y continuar el trámite, pero siempre dentro del plazo.

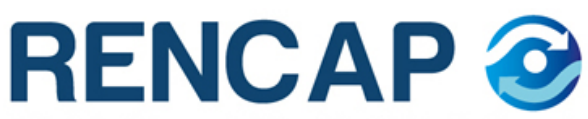

Registro Nacional de Empresas y Trabajadores de Control de Admisión y Permanencia

JURISDICCION: CABA FECHA: 09/09/2013 03:28:12 p.m. SOLICITUD: Modificación

Nro. de Trámite Transitorio: CABA20130909T000000819

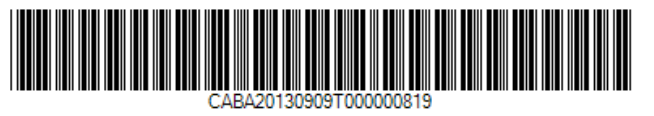

#### Dirijase a:

Ciudad Autonoma de Buenos Aires

Dirección:Av.Regimiento de los Patricios Localidad: Barrio La Gloria Provincia: Ciudad Autónoma de Buenos Aires

Cod. Postal: C1265AER Tel: 43238916 Mail: seguridadprivada@buenosaires.gob.ar

Si modifica su categorización deberá presentar original y fotocopia de título/curso habilitante. Presentarse en la Jurisdicción antes de los 30 días hábiles.

Si modifica el domicilio del documento que acredita identidad deberá presentar original y fotocopia. Si modifica el Domicilio constituido el prestante declara conocer y aceptar que todas las notificaciones practicadas en el domicilio constituido serán válidas y vinculantes, independientemente de que no se encuentre al momento de realizarse las mismas, o que sean recibidas por terceros.

Cada jurisdicción puede requerir documentación adicional, consultar en la página www.jus.gov.ar/rencap y/o en el registro jurisdiccional correspondiente.

Imprimir

La Renovación debe realizarse dos meses antes de la fecha de vencimiento del Carnet Profesional y/o la Credencial de Identificación Jurisdiccional. Para iniciar el trámite de Renovación ingresar al sitio web del RENCAP (<u>https://www.argentina.gob.ar/justicia/rencap</u>), ir hacia el apartado "Servicios para empresas y trabajadores de control de admisión y permanencia", hacer click en el botón "Trabajador", y luego en la siguiente opción:

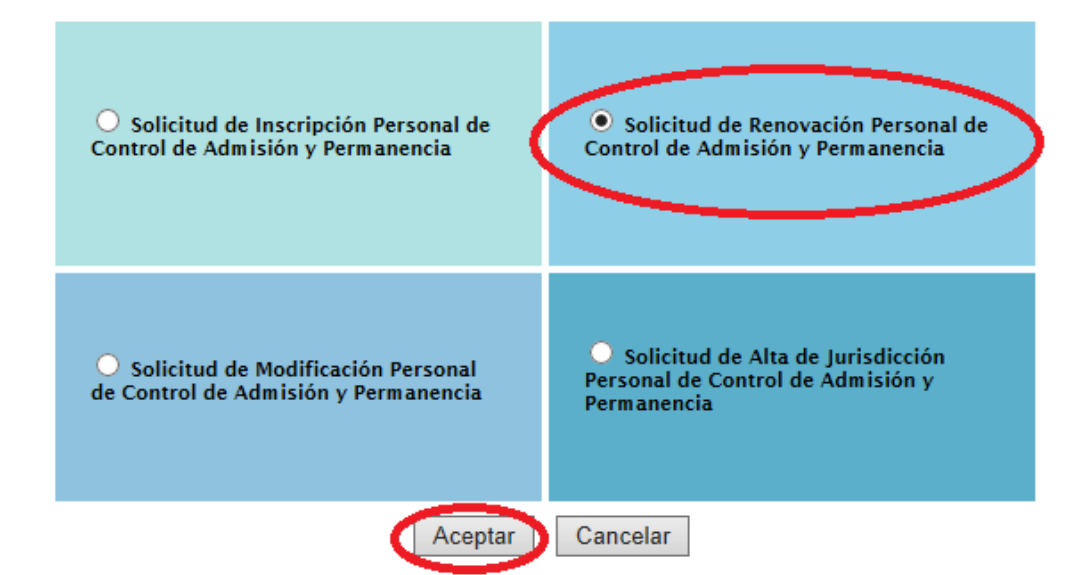

A) Se abrirá el formulario con los siguientes campos para completar:

| Solicitud de Renovación Persona                                                                                                    | Il de Control de Admisión y Perma                                                                                                    | inencia | Seleccionar la Jurisdicción que em<br>Profesional y/o la Credencial de l<br>Jurisdiccional.                     | nitió el Carnet<br>dentificación               |
|----------------------------------------------------------------------------------------------------|----------------------------------------------------------------------------------------------------|---------|----------------------------------------------------------------------------------------------------|------------------------------------------------|
| Nro. de Habilitación (Clave):<br>Documento:                                                                                                    |                                                                                                    |         | Completar el campo "Nro. de Habil<br>número (seguido de la letra A, B o<br>en el Carnet Profesional y/o la Crec | litación" con el<br>C que figura<br>lencial de |
| Datos a Modificar (si desea modifica<br>información)                                                                                                    | r algún ítem, seleccione y complete la                                                                                                    |         | Identificación Jurisdiccional (repres<br>categoría que Ud. posee en el Carn<br>Credencial a Renovar).           | senta la<br>let y/o                            |
| ✓ 3. DOCUMENTACION (Certificado<br>Nombre del Curso)                                                                                                    | Técnico Habilitante: centro de Capacit                                                                                                    | ación y |                                                                                                    |                                                |
| Esta opción deberá ser marcada<br>y/o Credencial Ud. realizó algún<br>informó a tiempo a través del tr<br>entonces al renovar deberá infor<br>UD DESARROLLA TAREAS CORRES<br>DIFERENTE A LA QUE CONSTA E<br>SERÁ PASIBLE DE LAS SANCIONES<br>LA LEY 26.370. | si durante la vigencia del Carnet<br>curso técnico habilitante y no lo<br>ámite de Modificación de Datos,<br>marlo. TENGA EN CUENTA QUE SI<br>SPONDIENTES A UNA CATEGORÍA<br>EN EL CARNET Y LA CREDENCIAL<br>E ESTABLECIDAS EN EL TÍTULO VIII | Al n    | narcar esta opción se agregará en la<br>parte de abajo del formulario lo<br>siguiente:                          |                                                |

| Á LLEVAR ORIGINAL Y FOTOCOPIA DEL<br>ICADO. |
|---------------------------------------------|
| C                                           |

IMPORTANTE: Si Ud. fue habilitado sin realizar el curso, atento el plazo de gracia establecido por la normativa vigente en algunas jurisdicciones, y al momento de renovar el Carnet y/o la Credencial el plazo de gracia también ha vencido aquí aparecerá la siguiente leyenda: *"Se ha vencido el plazo para presentar la documentación que acredita que realizó el curso técnico habilitante de Personal CAP, Ud. esta obligado, para poder inscribirse en esta Jurisdicción, a acreditar la realización del curso técnico habilitante de Personal CAP."* 

Deberá entonces realizar y aprobar el curso para contar con el certificado correspondiente y poder efectuar la renovación. Si tiene dudas al respecto comunicarse con la Jurisdicción, consultando el apartado "Jurisdicciones" en la página web del RENCAP (<u>https://www.argentina.gob.ar/justicia/rencap</u>).

#### B) La pantalla de la Renovación continúa así:

Completar con los datos que figuran en el Nuevo Certificado de Antecedentes Penales. RECORDAR QUE AL MOMENTO DE CONCURRIR AL REGISTRO JURISDICCIONAL PARA CONTINUAR EL TRÁMITE DEBERÁ LLEVAR ORIGINAL Y FOTOCOPIA DEL CERTIFICADO.

| 1.Documentación                                                                        |        |  |  |  |  |  |
|----------------------------------------------------------------------------------------|--------|--|--|--|--|--|
|                                                                                        |        |  |  |  |  |  |
| centricado de Antecedentes renales emitido por el Registro Nacional de<br>Reincidencia |        |  |  |  |  |  |
| Nro. de Certificado:                                                                   |        |  |  |  |  |  |
| Fecha Expedición:                                                                      |        |  |  |  |  |  |
| Observaciones: (Opcional)                                                              | ^      |  |  |  |  |  |
|                                                                                        | $\sim$ |  |  |  |  |  |

Completar SOLAMENTE si en la Jurisdicción en la que Ud. se habilitó y/o dio de alta es obligatoria la presentación del Certificado de Aptitud Física. (Para saber qué documentación es obligatoria en cada Jurisdicción consultar en la jurisdicción correspondiente. Para ver los datos de contacto de las jurisdicciones consulte el apartado "Jurisdicciones" página la web del RENCAP en (https://www.argentina.gob.ar/justicia/rencap). RECORDAR QUE AL MOMENTO DE CONCURRIR AL REGISTRO JURISDICCIONAL PARA CONTINUAR EL TRÁMITE DEBERÁ LLEVAR ORIGINAL Y FOTOCOPIA DEL CERTIFICADO.

| Autoridad que emitió el certificado es | Publico                  | ~ |
|----------------------------------------|--------------------------|---|
| Público o Privado?                     |                          |   |
| Establecimiento:                       |                          |   |
| Provincia:                             | Seleccione una Provincia | ~ |
| Matrícula Prof. Certificó Apt. Física: |                          |   |
| Apellido y Nombre:                     |                          |   |
| Fecha de Certificado de Apt. Física:   |                          |   |

#### C) Continúe completando los datos requeridos por el formulario:

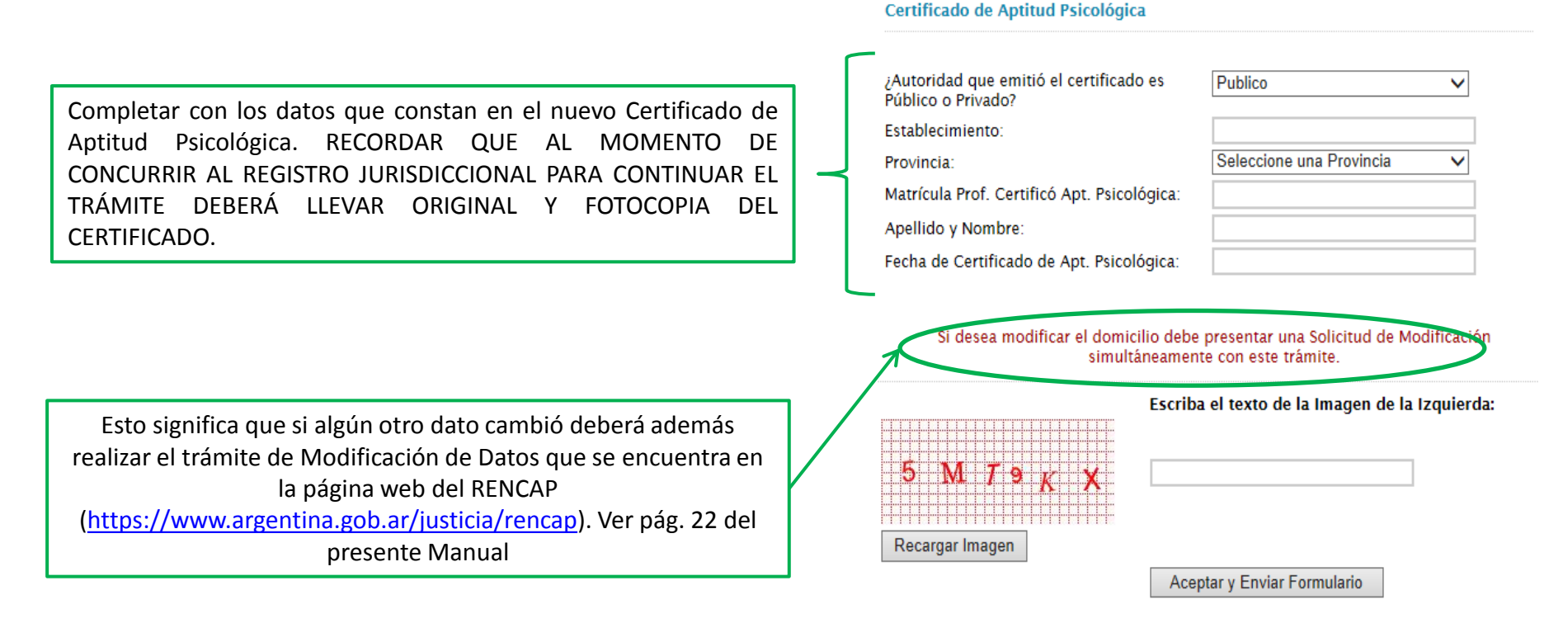

#### D) Aparecerá en pantalla el comprobante de Solicitud de Renovación

- Deberá imprimir el comprobante y dirigirse al Registro de la Jurisdicción correspondiente con dicha impresión (la dirección figura en el comprobante). <u>Recuerde llevar toda la documentación</u> requerida en original y fotocopia. En caso de dudas, puede comunicarse a los teléfonos y/o dirección de mail que figuran en el mismo.
- El plazo para presentarse a la Jurisdicción es de 30 días hábiles desde que inició el trámite por la web del RENCAP. En caso de expirar el mismo, deberá volver a iniciar el trámite mediante la página web del RENCAP (https://www.argentina.gob.ar/justicia /rencap).
- En caso de pérdida del comprobante de renovación, puede concurrir igualmente al Registro de la Jurisdicción con su número de CUIT/CUIL y continuar el trámite, pero siempre dentro del plazo.

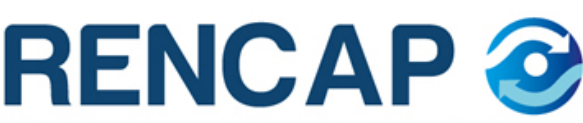

Registro Nacional de Empresas y Trabajadores de Control de Admisión y Permanencia

JURISDICCION: CABA FECHA: 09/09/2013 06:02:58 p.m. SOLICITUD: Renovación

Nro. de Trámite Transitorio: CABA20130909T000000821

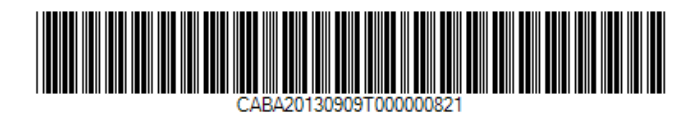

#### Dirijase a:

Ciudad Autonoma de Buenos Aires

Dirección:Av.Regimiento de los Patricios Localidad: Barrio La Gloria Provincia: Ciudad Autónoma de Buenos Aires

Cod. Postal: C1265AER Tel: 43238916 Mail: seguridadprivada@buenosaires.gob.ar

Presentar en la Jurisdicción la siguiente documentación en original y fotocopia, Certificado de Aptitud Física(optativo), Certificado de Aptitud Psicológica, Certificado de Antecentes Penales emitido por la Dirección Nacional de Reincidencia, Certificado de Cursos habilitantes si cambia categoría, antes de los 30 días hábiles.

Cada jurisdicción puede requerir documentación adicional, consultar en la página www.jus.gov.ar/rencap y/o en el registro jurisdiccional correspondiente.

Imprimir

## Gracias por su atención.

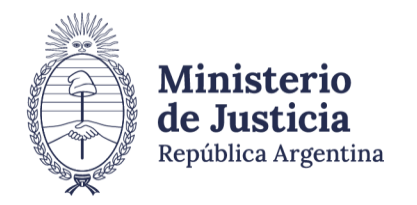

Registro de Empresas y Trabajadores de Control de Admisión y Permanencia